# HƯỚNG DẪN SỬ DỤNG ỨNG DỤNG ĐỊA CHỈ SỐ

diachiso.gov.vn

## Hà Nội 01/2023

## I. HƯỚNG DẪN CÀI ĐẶT

#### 1. Cài đặt cho điện thoại Android

Cài đặt ứng dụng Địa chỉ số cho điện thoại, máy tính bảng chạy HĐH Android Mở ứng dụng CH Play > gõ "Địa chỉ số" vào ô tìm kiếm, chọn và nhấn Cài đặt

#### Nhấn Cài đặt ứng dụng

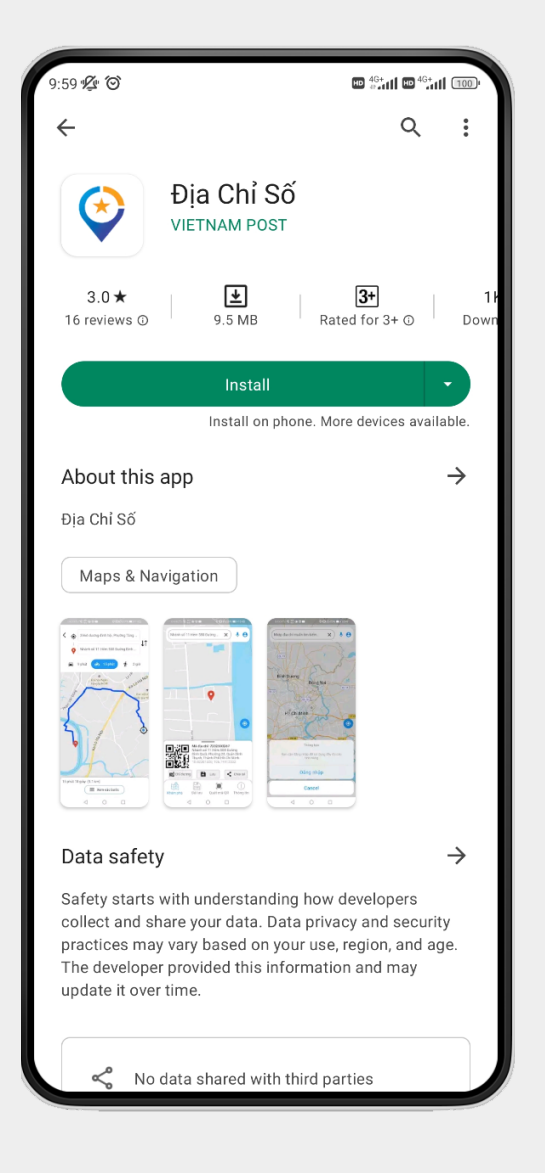

#### Nhấn Mở để chạy ứng dụng

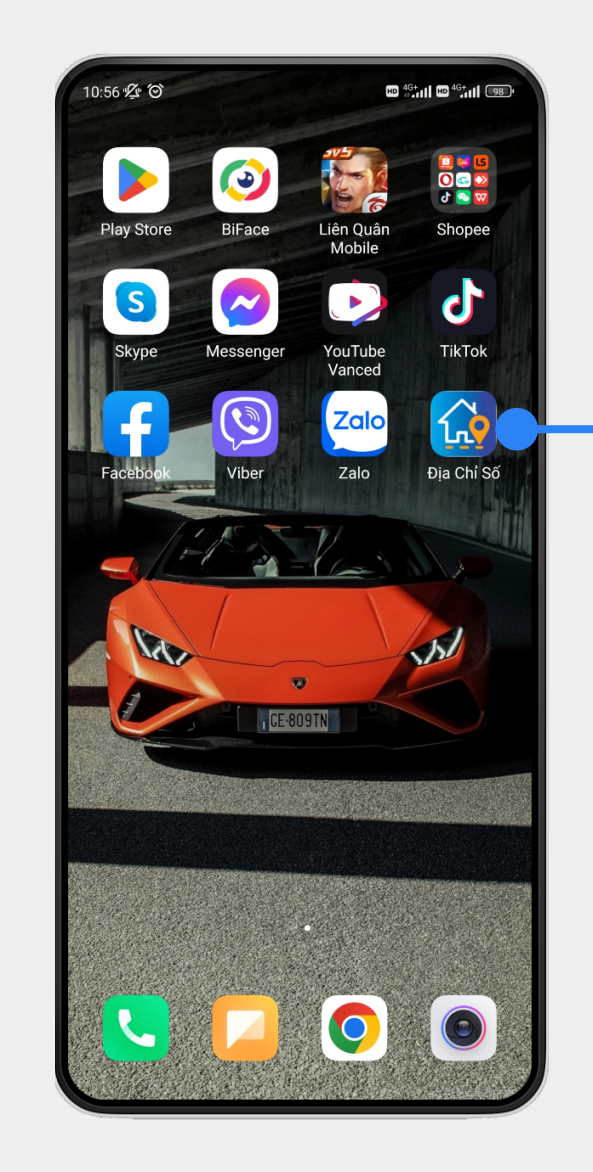

#### Giao diện trang chủ Địa chỉ số

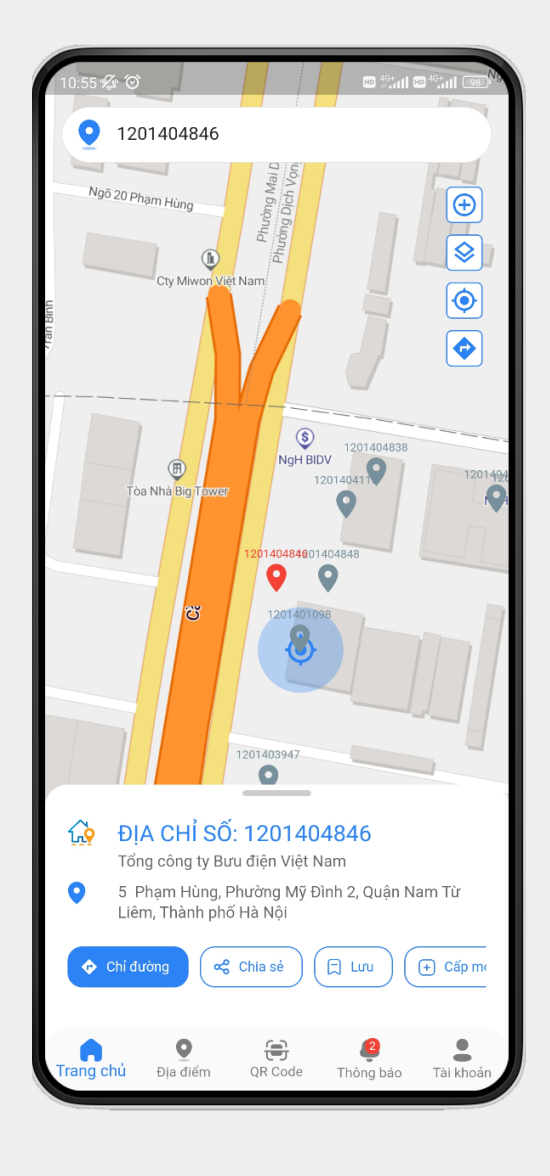

#### 2. Cài đặt cho điện thoại IPhone, IPad

Cài đặt ứng dụng Địa chỉ số cho điện thoại IPhone, IPad

Mở App Store 🙆 gõ "Địa chỉ số" vào ô tìm kiếm, nhấn nút Nhận để cài đặt

Chọn để chạy ứng dụng

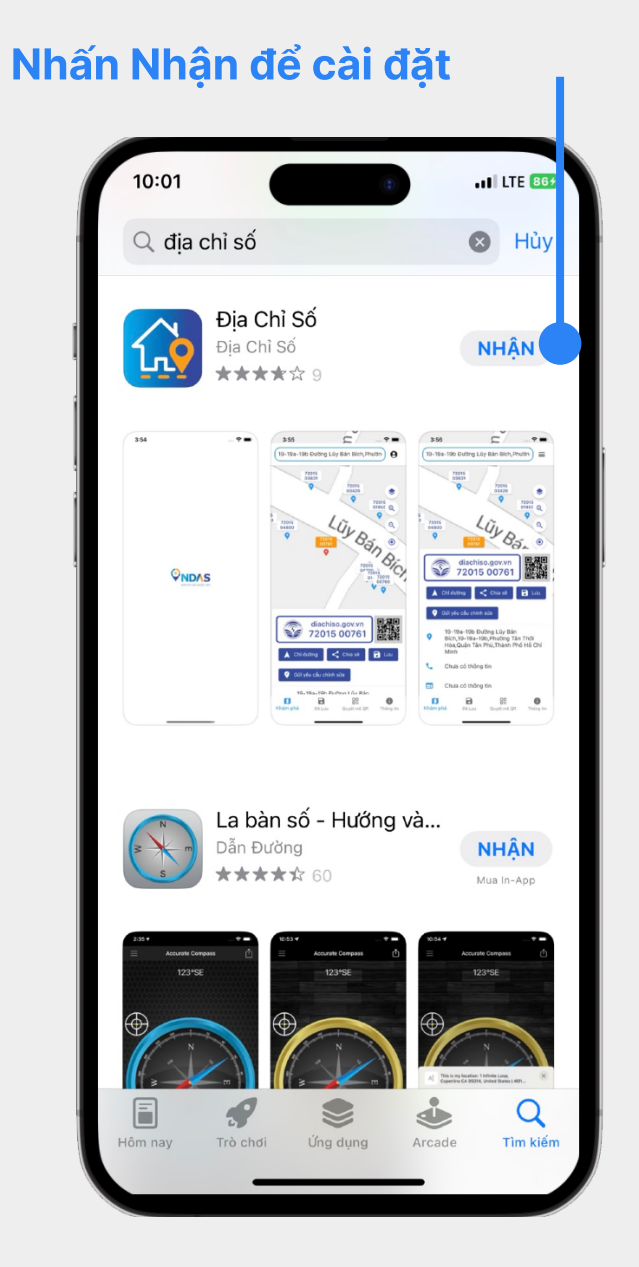

#### Giao diện trang chủ Địa chỉ số

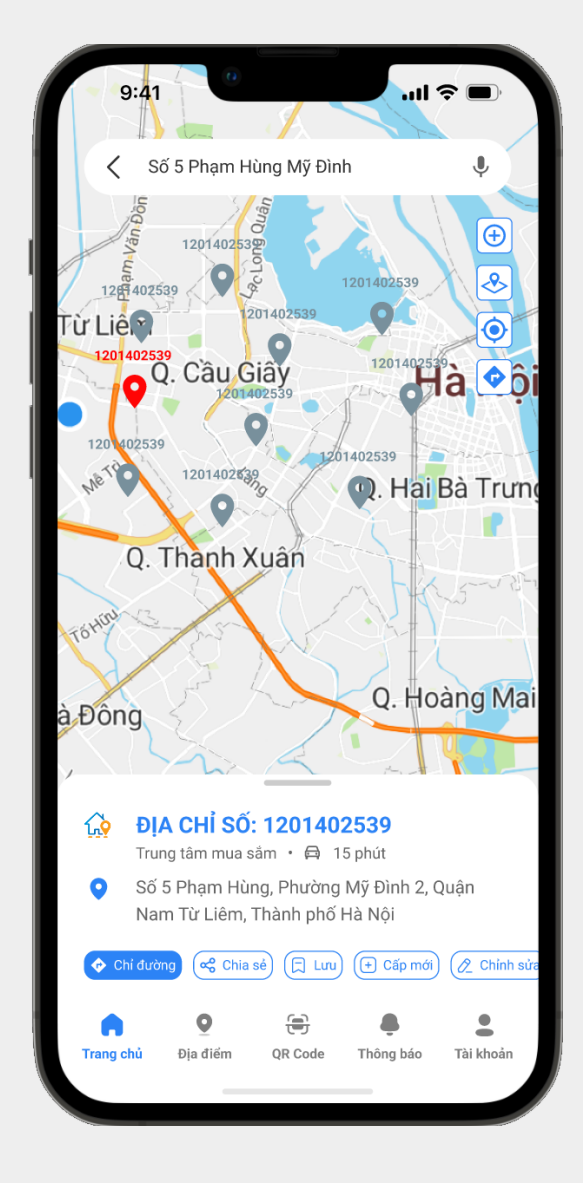

## II. KHÁM PHÁ ĐỊA CHỈ SỐ

## 1. ĐĂNG NHẬP - ĐĂNG KÝ TÀI KHOẢN

Đăng nhập tài khoản giúp người dùng ứng dụng có thể sử dụng đầy đủ các tính năng của hệ thống.

Bước 1: Khởi động App Địa Chỉ Số đã cài đặt trên điện thoại

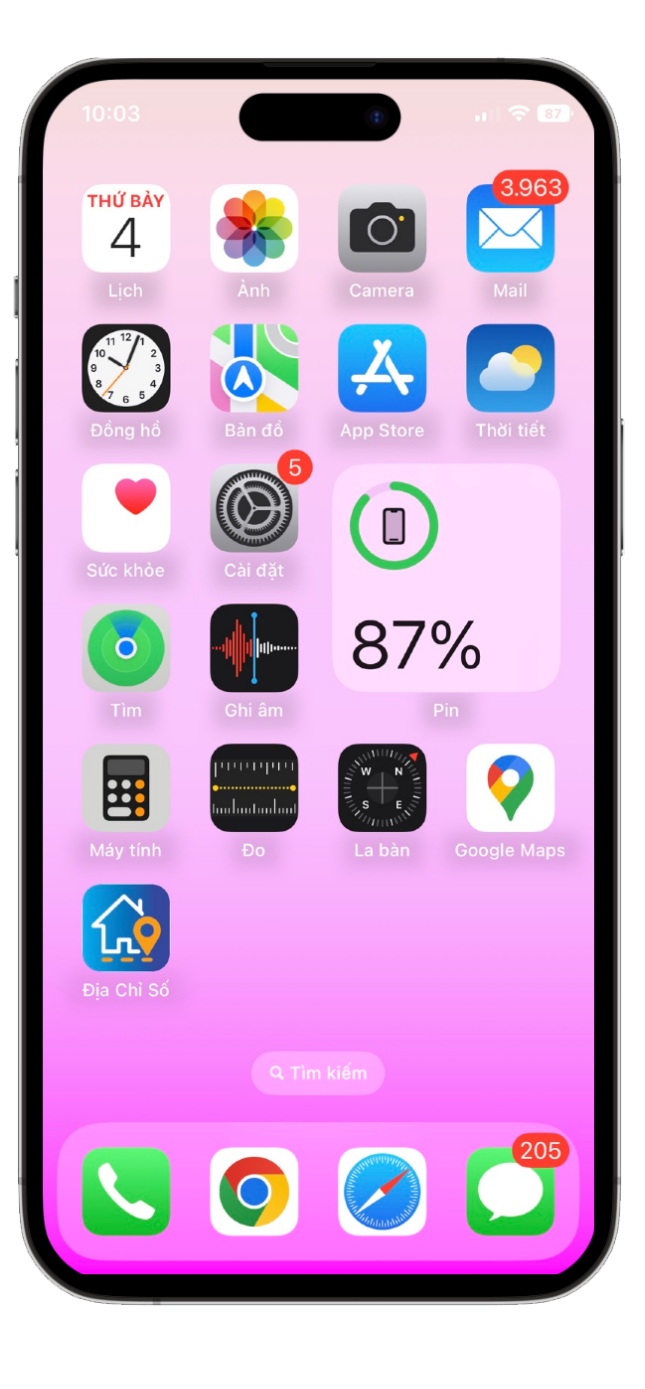

Bước 2: Nhấn Tài khoản -> Chọn Đồng ý

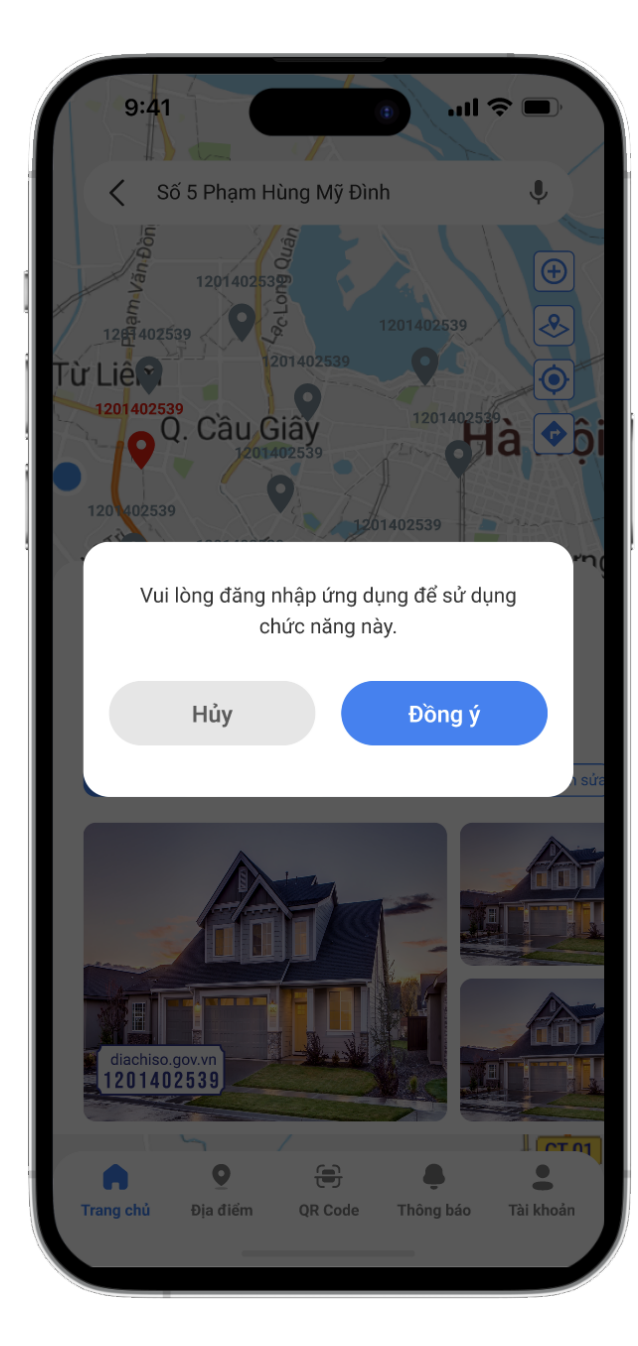

Bước 3: -> Đăng nhập tài khoản -> Nhập Email hoặc SĐT đã đăng ký -> Nhập mật khẩu -> Nhấn Đăng nhập

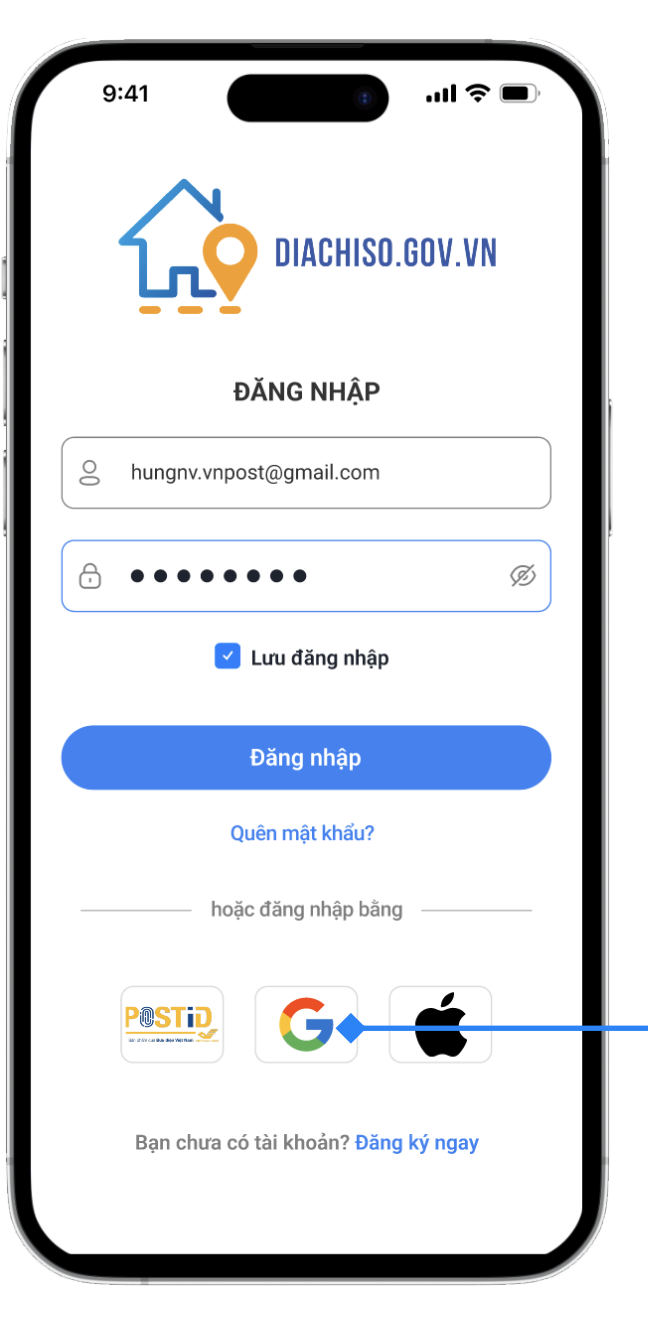

Có thể sử dụng PostID, Gmail, Apple ID để đăng nhập vào ứng dụng

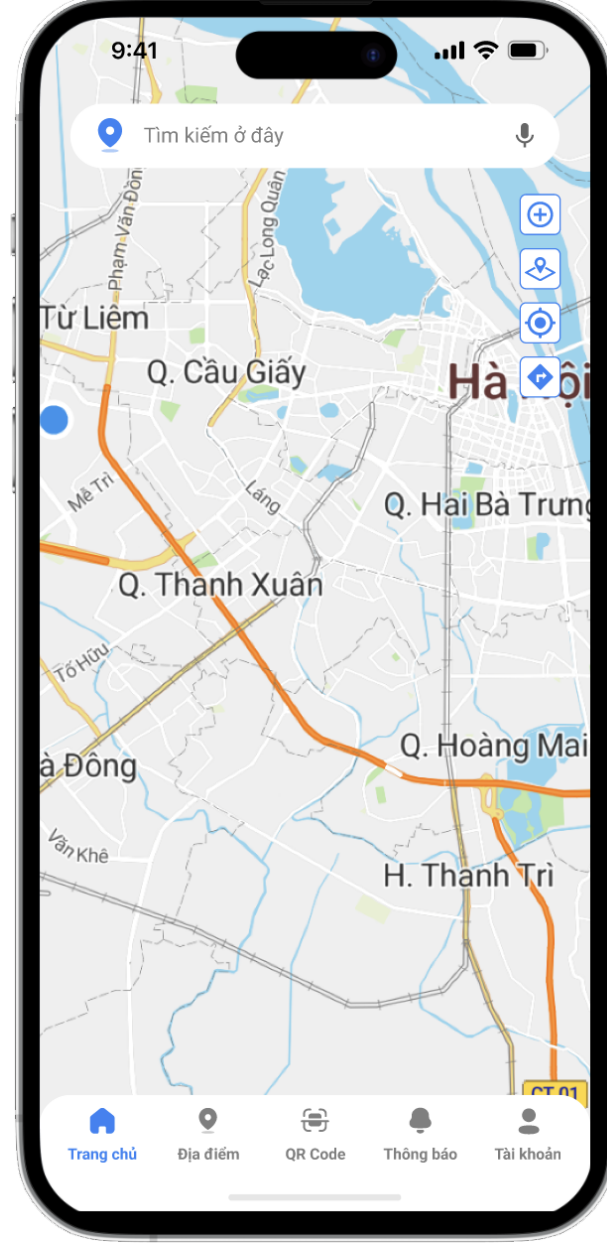

#### Đăng ký tài khoản

Bước 1: Khởi động App Địa Chỉ Số đã cài đặt trên điện thoại

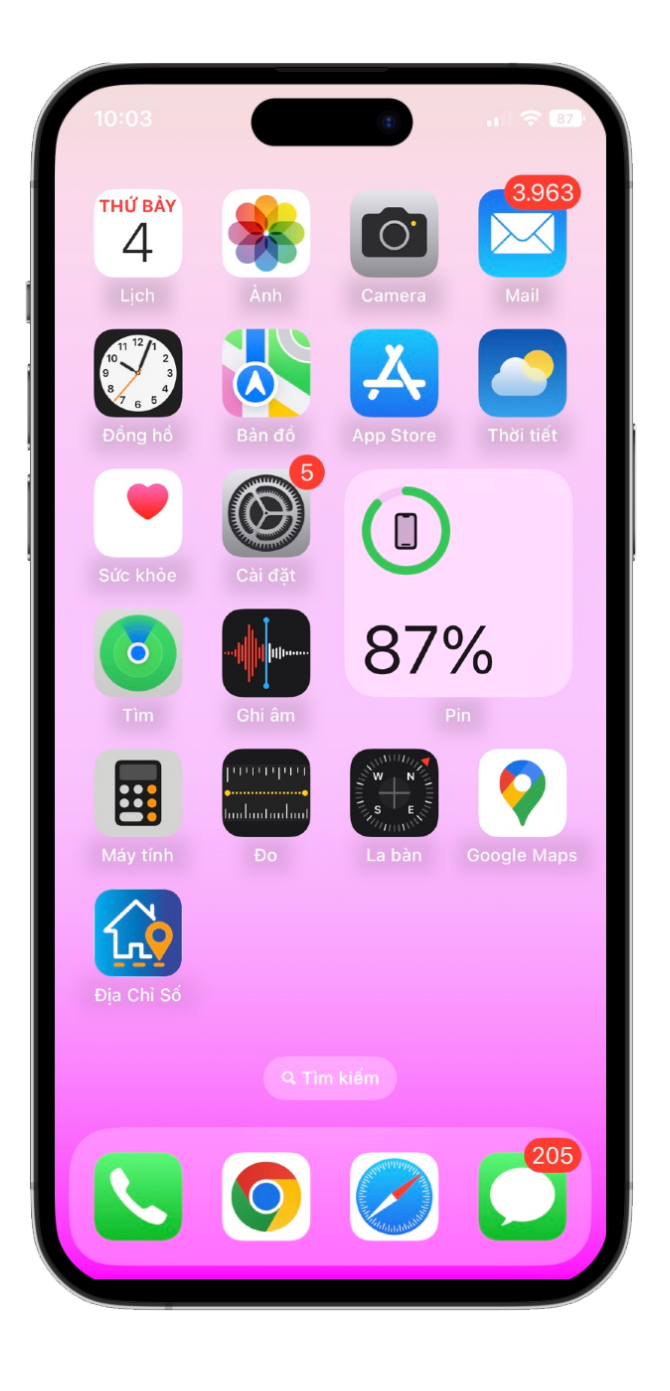

Bước 2: Nhấn Tài khoản -> Chọn Đồng ý

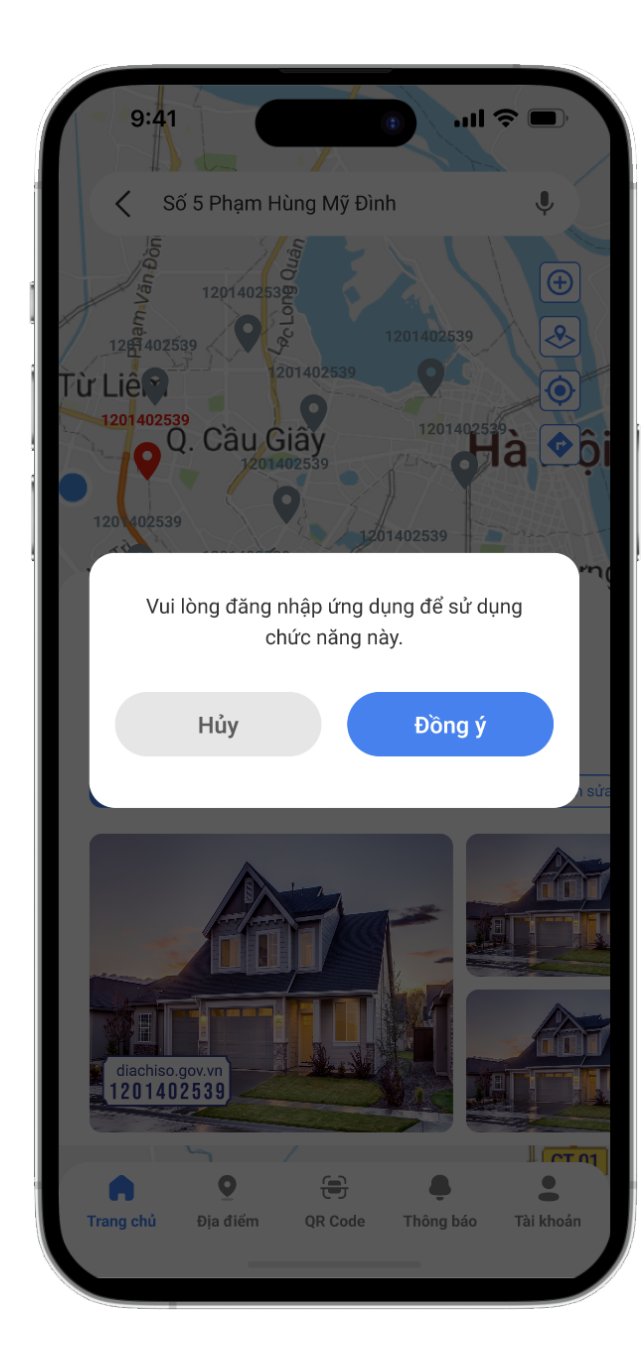

Bước 3: Nhấn Đăng ký ngay 🔶

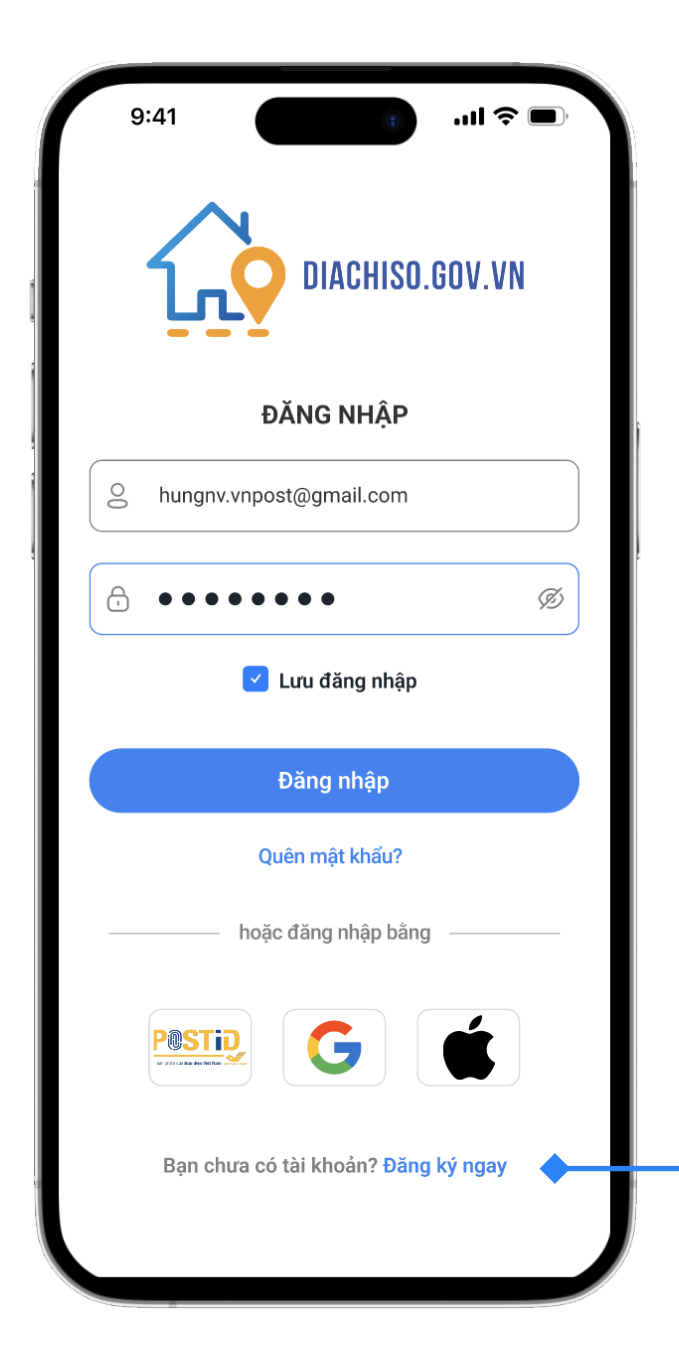

Bước 4: Nhập chính xác thông tin vào các ô -> Nhấn nút Đăng ký

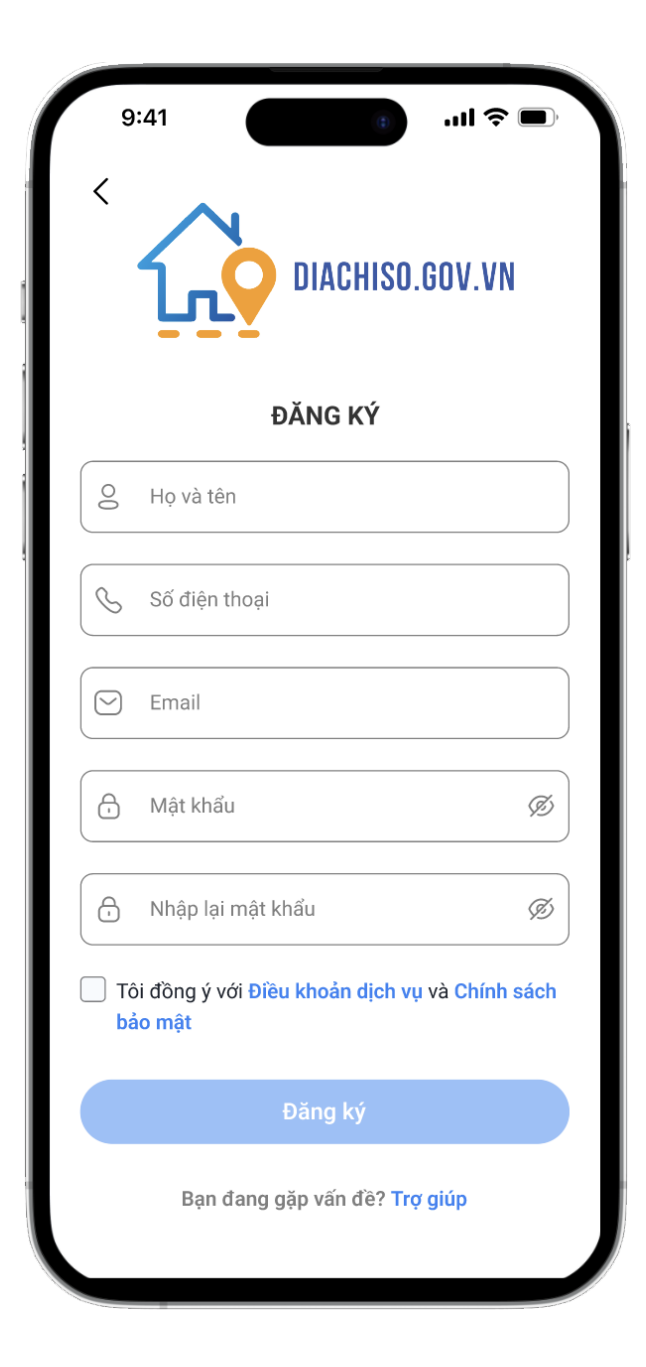

### 2. TRANG CHỦ

Ở màn hình trang chủ người dùng có thể trải nghiệm các tính năng

- Tìm kiếm địa điểm theo địa chỉ số
- Tính năng chỉ đường
- Lưu địa chỉ, địa điểm

- Tìm kiếm địa điểm theo địa chỉ hành chính
- Chia sẻ vị trí
- Cấp mới, chỉnh sửa địa chỉ

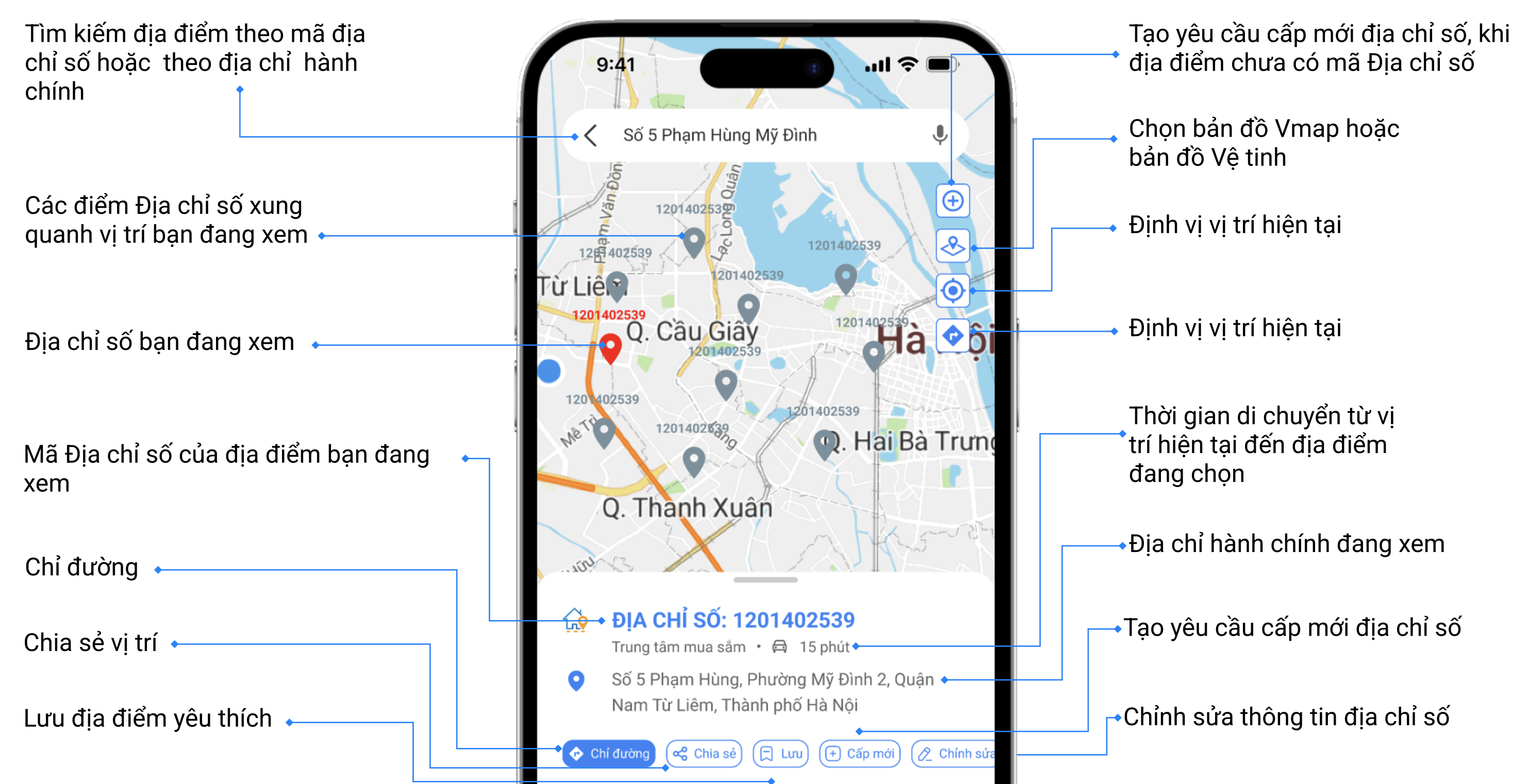

#### Biển địa chỉ số

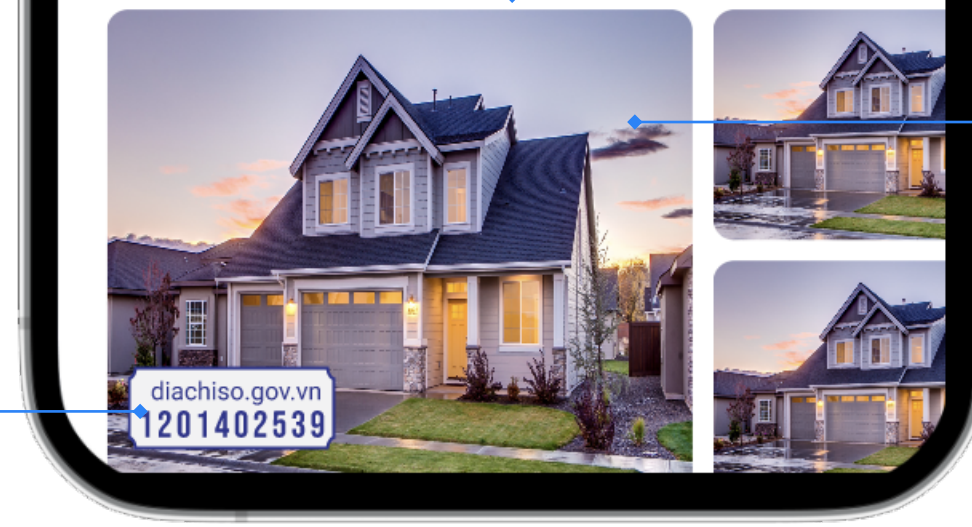

#### 🛶 Hình ảnh của địa điểm

#### • CHỈ ĐƯỜNG

Nhấn chọn vào ô Tìm kiếm ở đây tại giao diện Trang chủ của ứng dụng để lựa chọn vị trí đến theo đúng ý muốn của bạn.

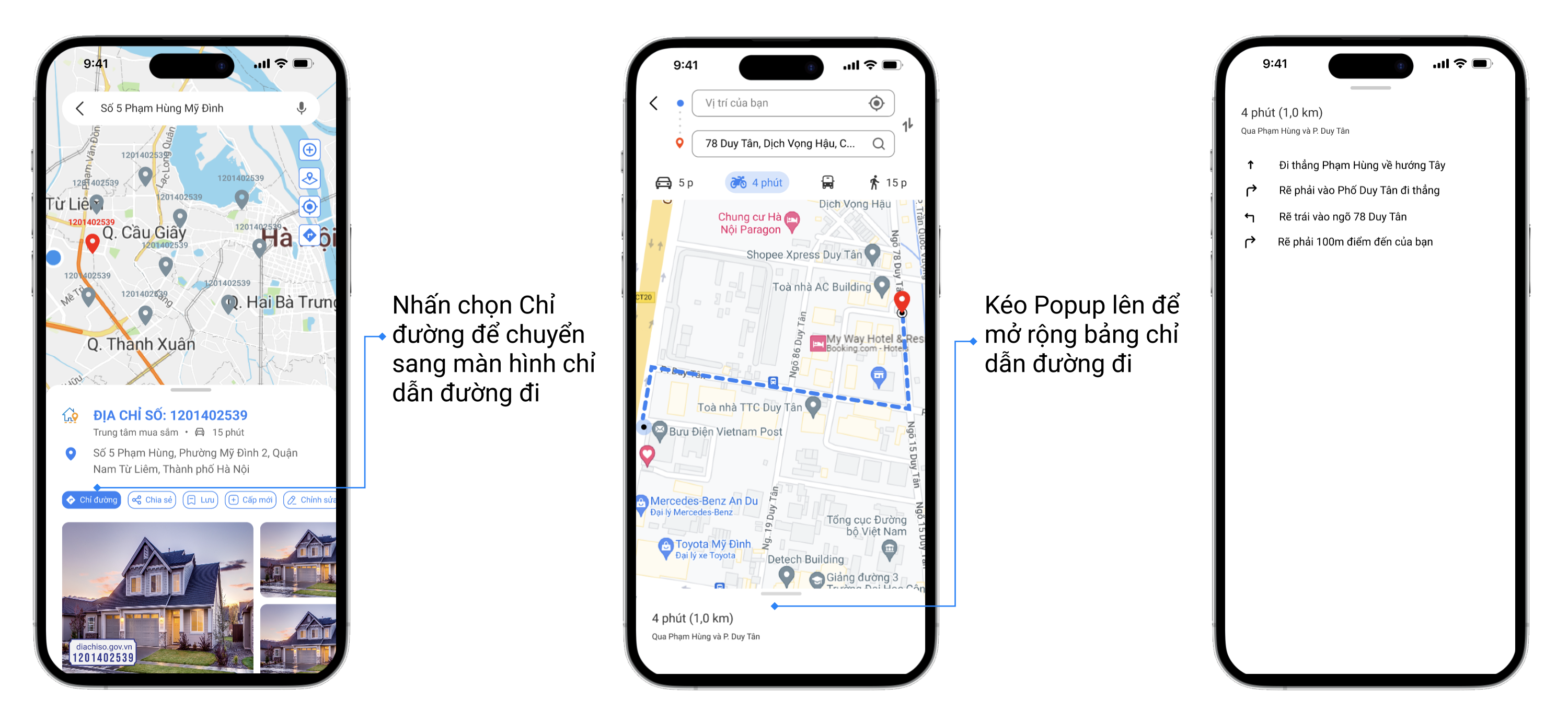

#### CHIA SĽ VI TRÍ

Trên bản đồ nhấn chọn vào một vị trí sẽ xuất hiện các Địa chỉ số tại vị trí bạn muốn chia sẻ -> Chọn Địa chỉ số tại vị trí muốn chia sẻ -> Hiển thị bảng thông tin của vị trí. Nhấn nút Chia sẻ -> Chọn ứng dụng bạn muốn chia sẻ vị trí.

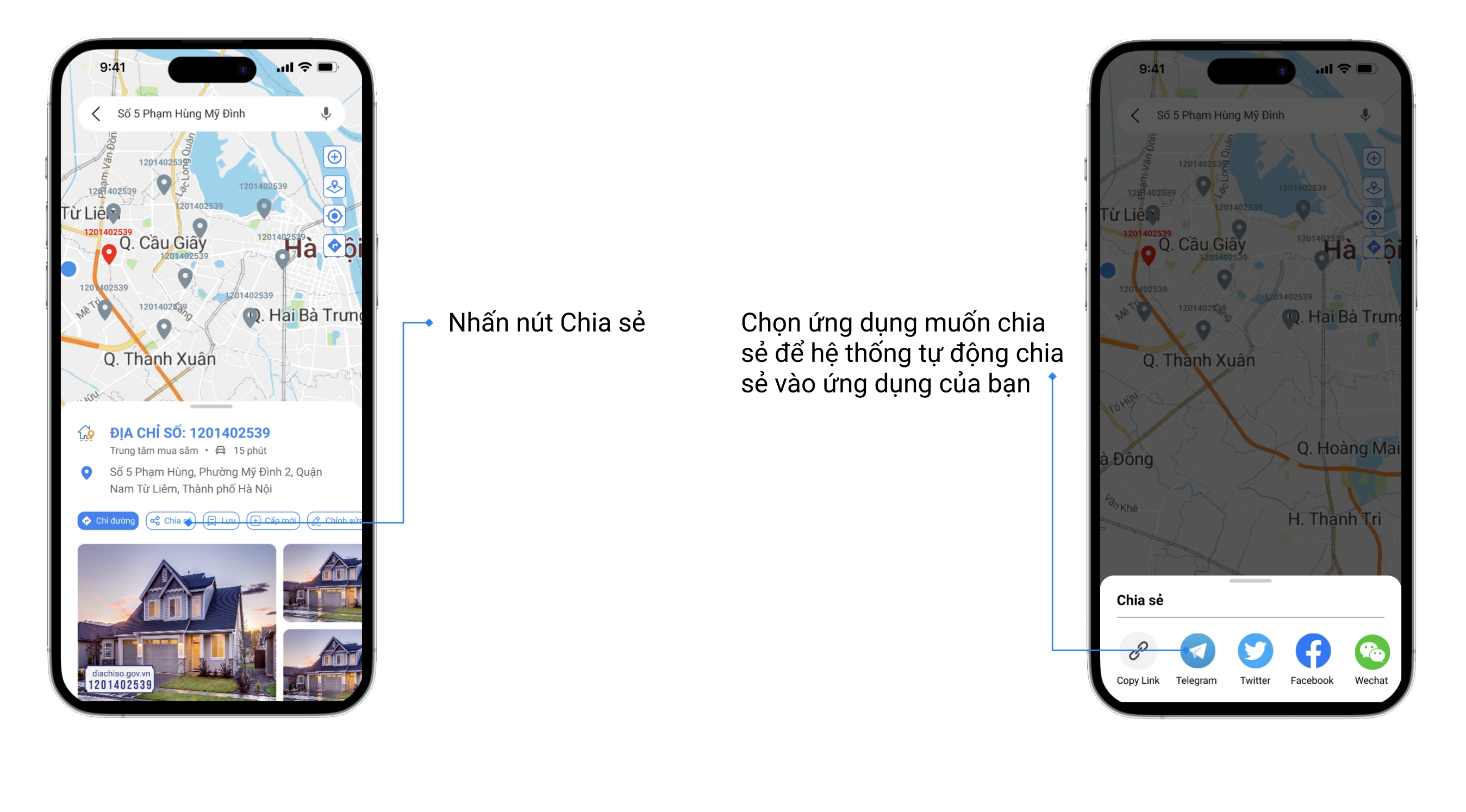

#### LƯU ĐỊA CHỈ, ĐỊA ĐIỂM

#### Lợi ích

- Tối ưu hoá tìm kiếm địa điểm.
- Tổng hợp được nhiều vị trí muốn đến.

• Giúp bạn bè dễ dàng định vị được địa điểm thông qua cách chia sẻ.

Bước 1: Mở ứng dụng Địa chỉ số trên điện thoại. Nhập địa điểm cần tìm ở thanh công cụ

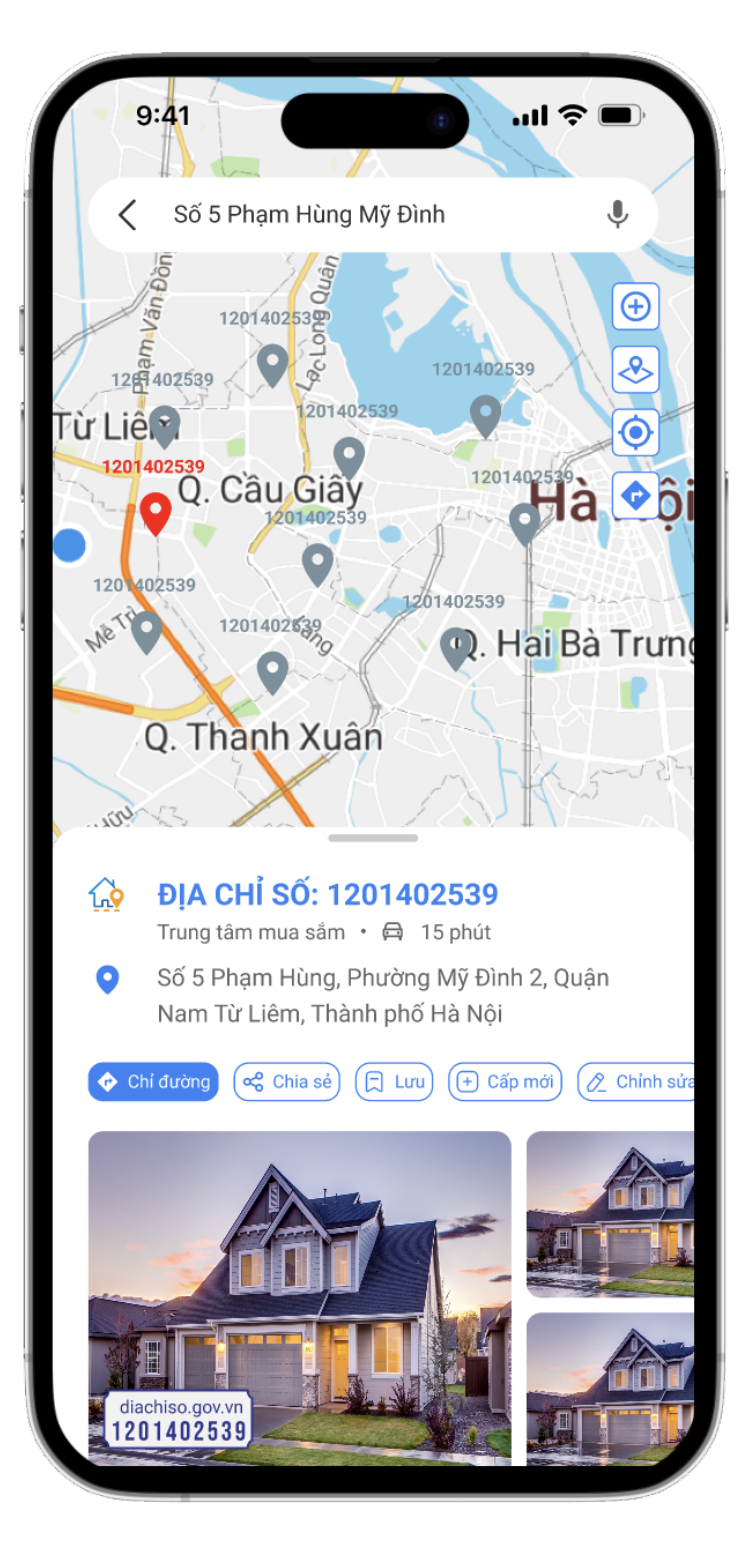

Bước 2: Nhấn nút Lưu và nhập thông tin

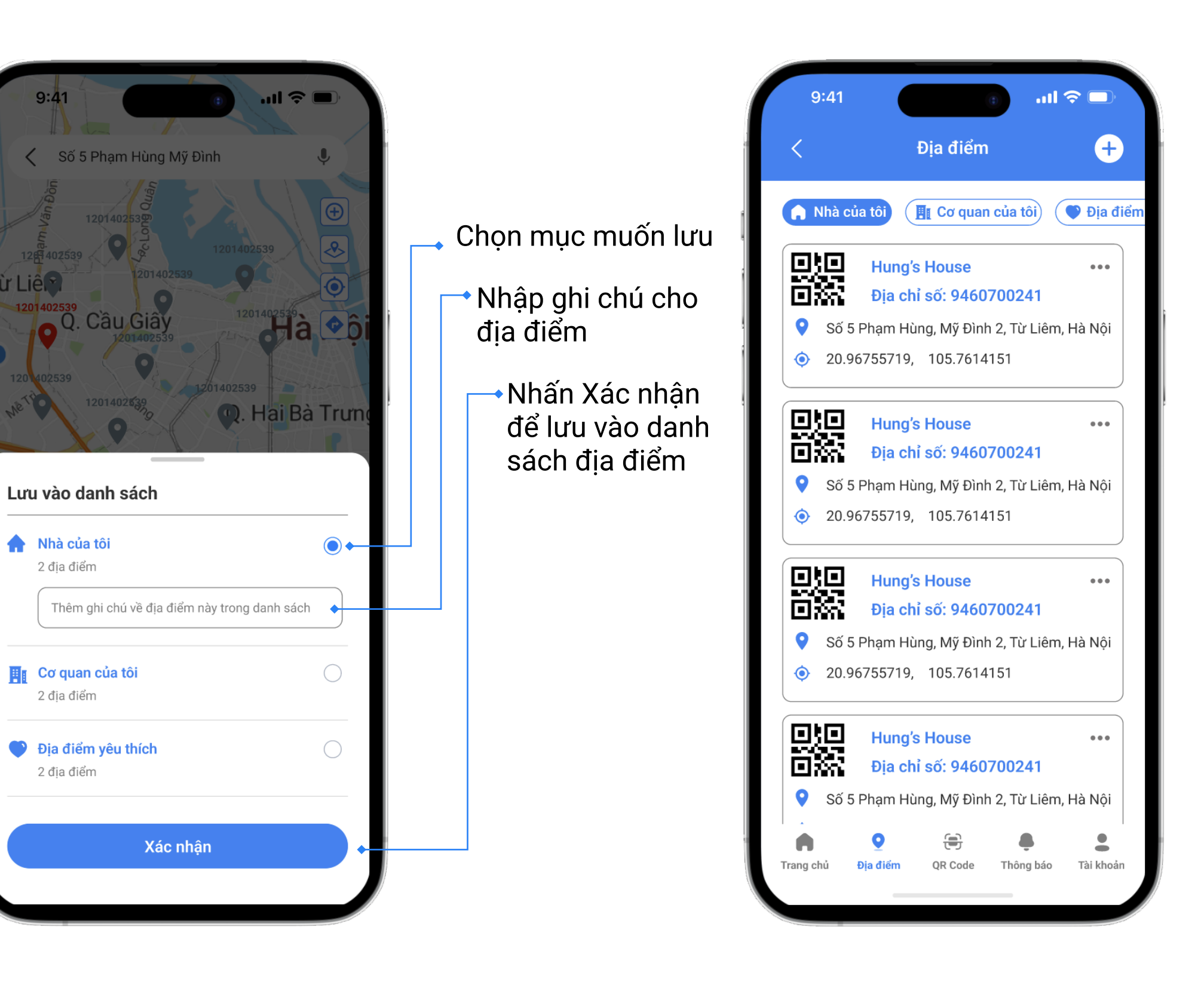

Bước 3: Danh sách địa điểm

đã lưu

#### • CẤP MỚI

Tính năng cho phép người dùng tạo yêu cầu cấp mới một địa chỉ số cho địa chỉ của mình khi địa chỉ đó chưa được cấp mã địa chỉ số

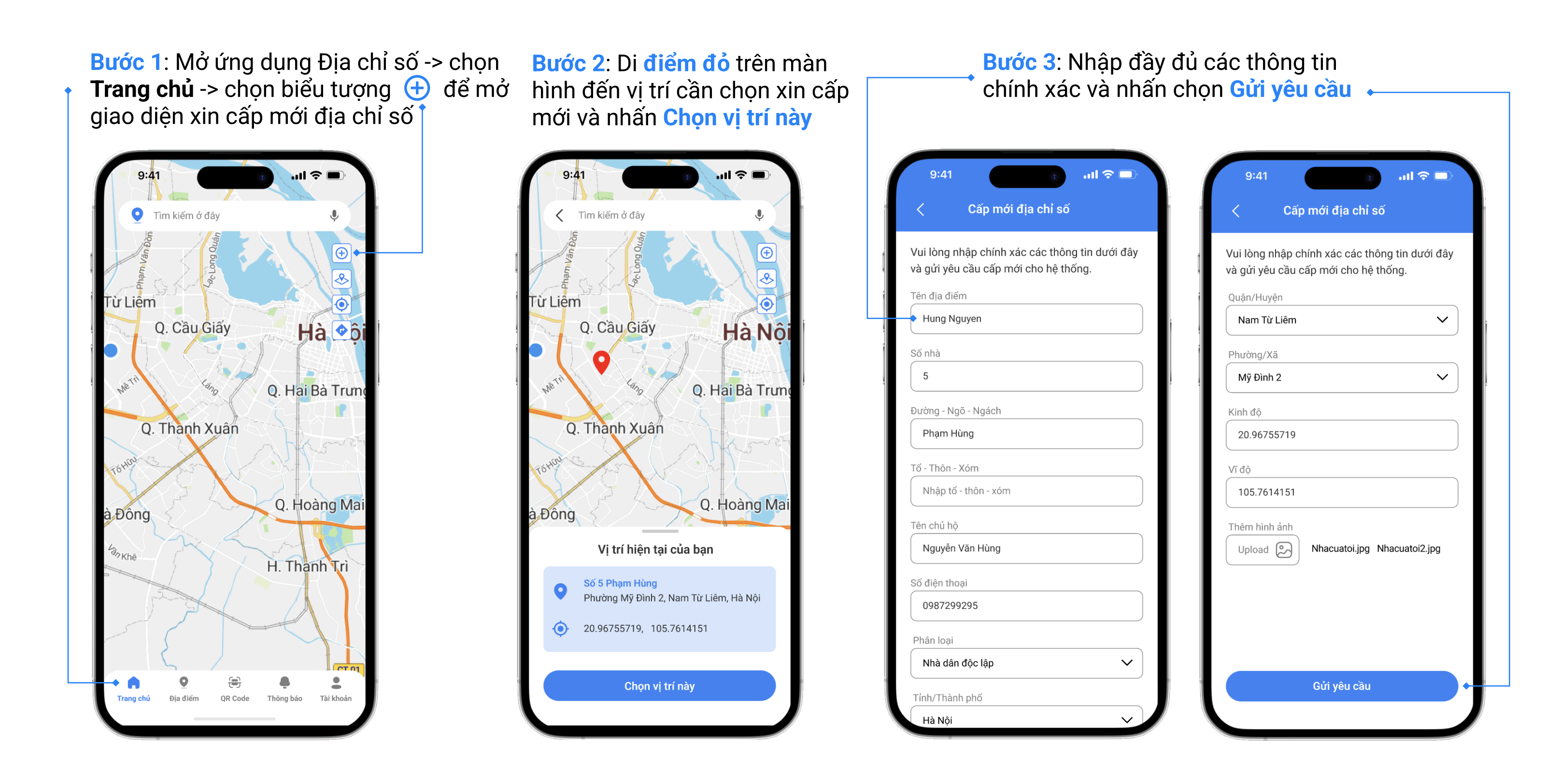

#### • CHÌNH SỬA

Tính năng cho phép người dùng tạo yêu cầu chỉnh sửa địa chỉ số của mình khi địa chỉ đó chưa đầy đủ thông tin, chưa chính xác.

#### **Bước 1**: Mở ứng dụng Địa chỉ số trên điện thoại. Nhập địa điểm cần tìm ở thanh công cụ

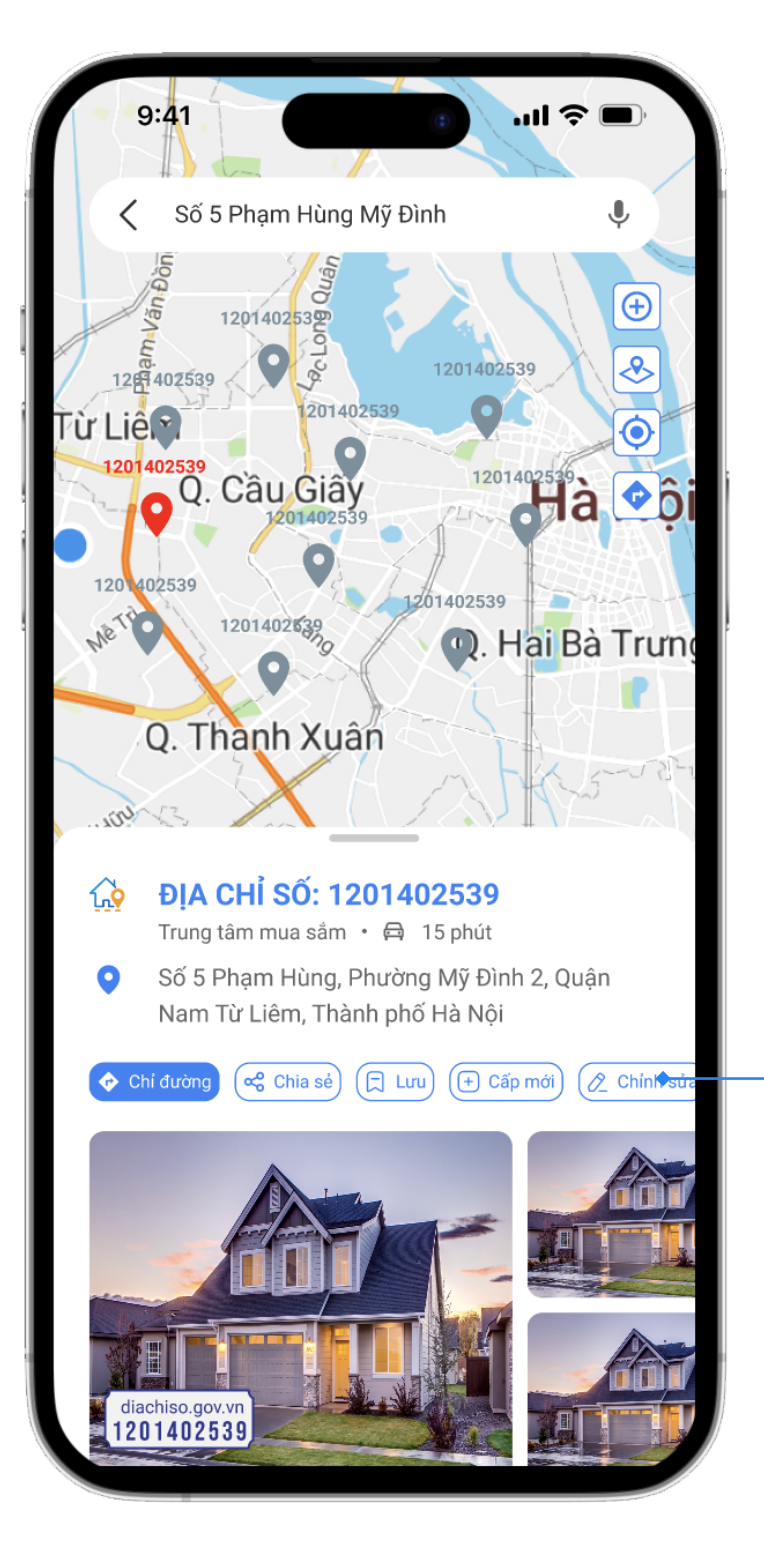

#### Bước 2: Nhấn nút chỉnh sửa -> Nhập thông tin chính xác vào các trường theo yêu cầu

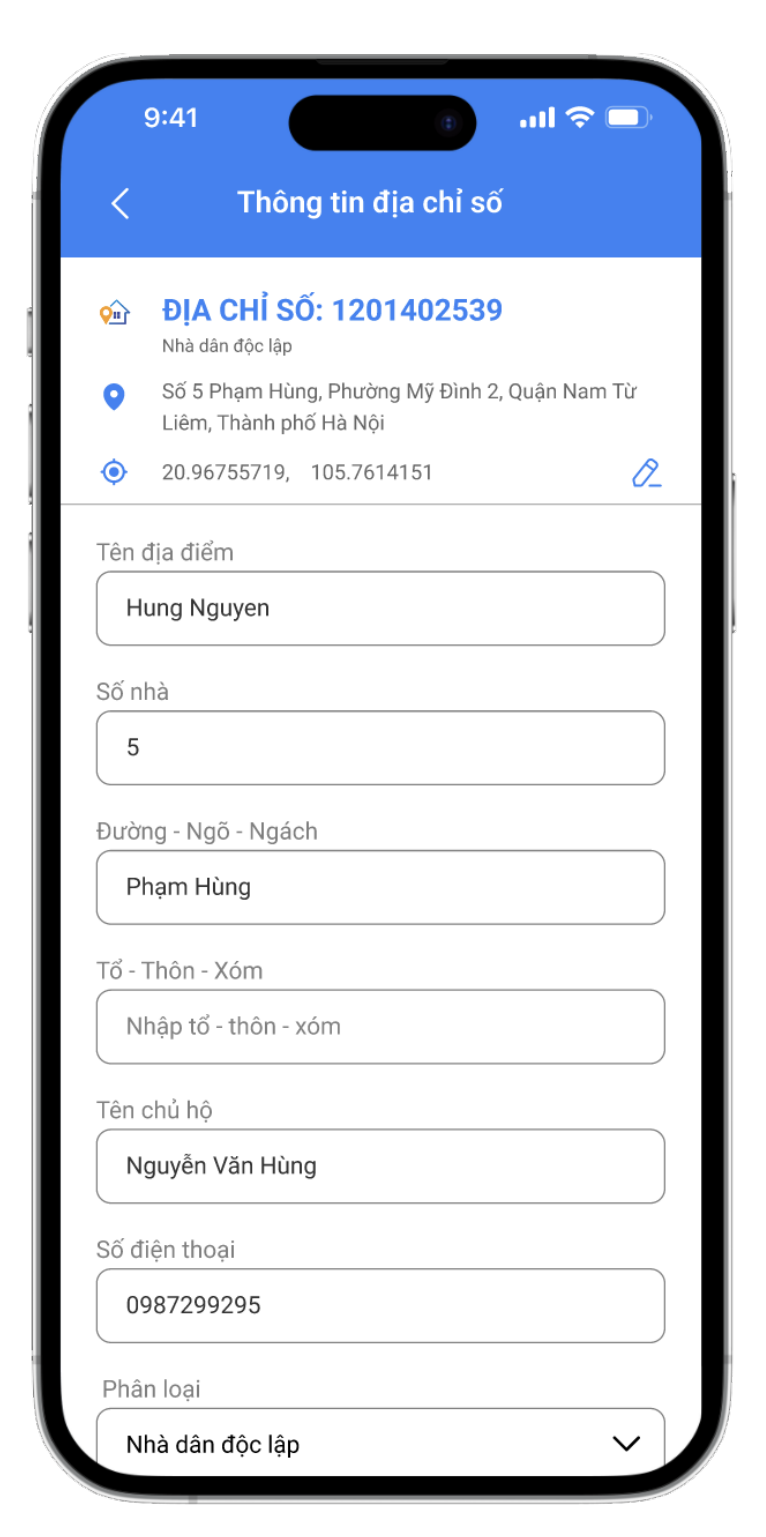

## Bước 3: Kiểm tra lại các trường thông tin đã nhập và nhấn Gửi yêu cầu.

| <                  | Chỉnh sửa địa chỉ số                                                    |
|--------------------|-------------------------------------------------------------------------|
| Ŷ                  | <b>ĐỊA CHỈ SỐ: 1201402539</b><br>Nhà dân độc lập                        |
| 0                  | Số 5 Phạm Hùng, Phường Mỹ Đình 2, Quận Nam Từ<br>Liêm, Thành phố Hà Nội |
| ۲                  | 20.96755719, 105.7614151 Sửa tọa c                                      |
| Quậ                | n/Huyện                                                                 |
| N                  | am Từ Liêm 🗸 🗸                                                          |
| Kinh<br>20<br>Vĩ đ | Iỹ Đình 2 🗸                                                             |
| Thê                | m hình ảnh<br>pload 🔊 Nhacuatoi.jpg Nhacuatoi2.jpg                      |
|                    | Gửi vêu cầu                                                             |

### 3. ĐỊA ĐIỂM

Chức năng cho phép người dùng quản lý các địa điểm đã lưu như: Nhà của tôi, Cơ quan của tôi, Địa điểm yêu thích.

#### TẠO ĐỊA ĐIỂM

Mở ứng dụng Địa chỉ số -> Chọn Địa điểm -> Nhấn chọn biểu tượng 🕂 xuất hiện màn hình Thêm địa điểm

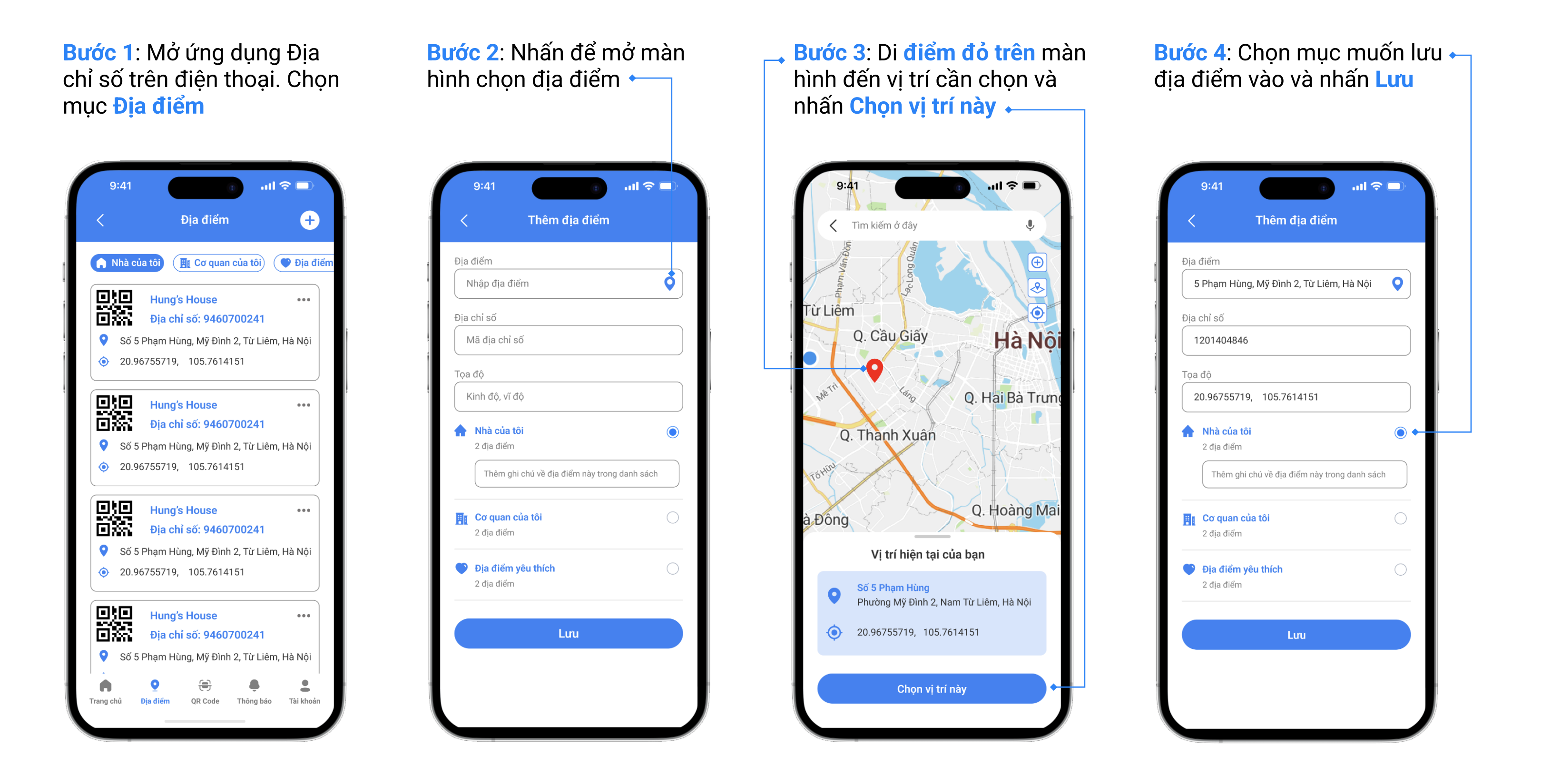

۲

Q

9

🏌 15 p

11

#### • CHỈ ĐƯỜNG ĐẾN ĐỊA ĐIỂM ĐÃ LƯU

Mở ứng dụng Địa chỉ số -> Chọn Địa điểm -> Nhấn chọn biểu tượng 🛛 🌒 🔵 và chọn Chỉ đường

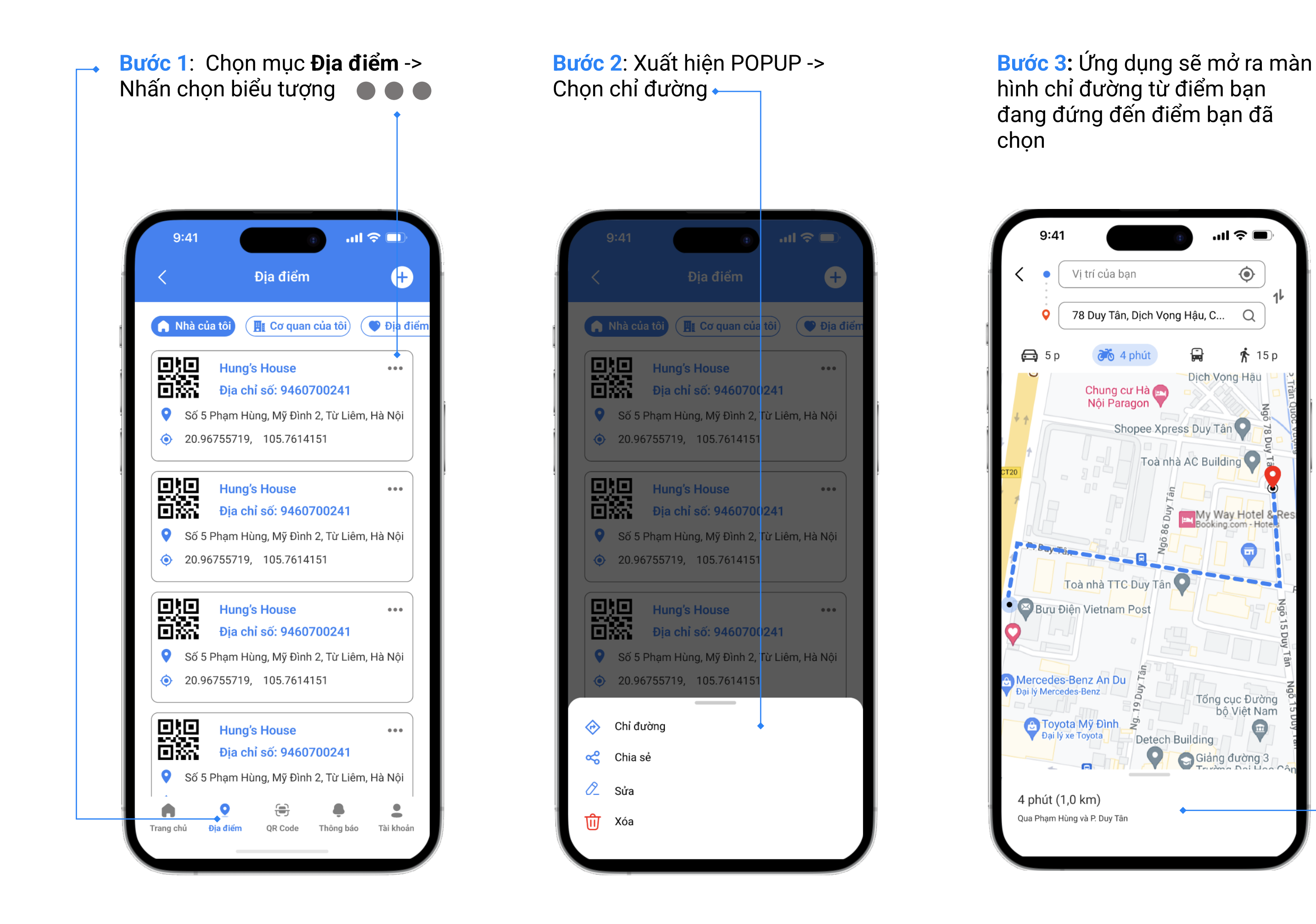

#### • CHIA SỂ ĐỊA ĐIỂM ĐÃ LƯU

Mở ứng dụng Địa chỉ số -> Chọn Địa điểm -> Nhấn chọn biểu tượng 🌘 🌒 🕒 và chọn Chia sẻ

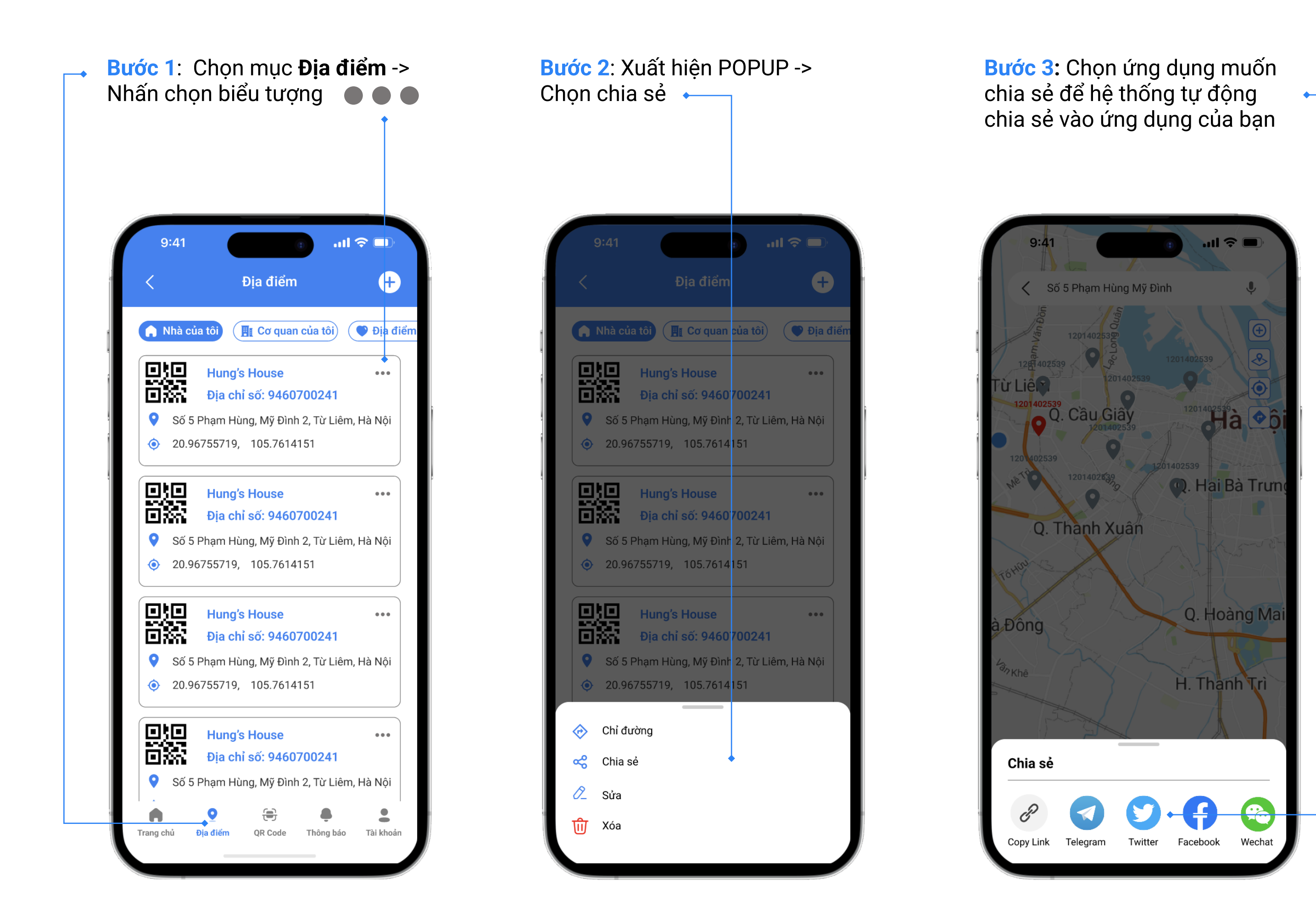

#### • SỬA ĐỊA ĐIỂM ĐÃ LƯU

Mở ứng dụng Địa chỉ số -> Chọn Địa điểm -> Nhấn chọn biểu tượng 🌘 🌒 🖤 và chọn Sửa

| ớc 1: Chọn mục Địa điểm -><br>ăn chọn biểu tượng ●●● | Bước 2: Xuất hiện POPUP -><br>Chọn Sửa                                | Bước 3: Nhập lại địa điểm và<br>nhấn Lưu để lưu lại vị trí mới<br>→ |
|------------------------------------------------------|-----------------------------------------------------------------------|---------------------------------------------------------------------|
|                                                      |                                                                       |                                                                     |
| 9:41 ♀ ■♪<br>< Địa điểm +                            | 9:41 ♀ ■<br>< Địa điểm <b>+</b>                                       | 9:41 • • • • • • • • • • • • • • • • • • •                          |
| A Nhà của tôi 🕂 Cơ quan của tôi 🔍 Địa điểm           | . <b>Nhà của tôi I</b> Cơ quan <mark>của tôi</mark> <b>●</b> Địa điểm | Địa điểm                                                            |
|                                                      |                                                                       | Nhập địa điểm                                                       |
| Dia chỉ số: 9460700241                               | ■ Dia chỉ số: 9460 700241                                             | Địa chỉ số                                                          |
| Số 5 Phạm Hùng, Mỹ Đình 2, Từ Liêm, Hà Nội           | Số 5 Phạm Hùng, Mỹ Đình 2, Từ Liêm, Hà Nội                            | Mã địa chỉ số                                                       |
|                                                      | <ul><li>20.96755719, 105.7614</li></ul>                               | Tọa đô                                                              |
|                                                      |                                                                       | Kinh độ, vĩ độ                                                      |
| Hung's House     ••••       Dia chỉ số: 9460700241   | Hung's House     •••       Dia chỉ số: 9460700241                     |                                                                     |
| Số 5 Phạm Hùng, Mỹ Đình 2, Từ Liêm, Hà Nội           | Số 5 Phạm Hùng, Mỹ Đình 2, Từ Liêm, Hà Nội                            | 2 địa điểm                                                          |
|                                                      |                                                                       | Thêm ghi chú về địa điểm này trong danh sách                        |
|                                                      |                                                                       |                                                                     |
| Hung's House     •••       Dia chỉ số: 9460700241    | Hung's House     ••••       Dia chỉ số: 9460700241                    | Cơ quan của tôi                                                     |
| Số 5 Phạm Hùng, Mỹ Đình 2, Từ Liêm, Hà Nội           | Số 5 Phạm Hùng, Mỹ Đình 2, Từ Liêm, Hà Nội                            |                                                                     |
|                                                      |                                                                       | Địa điểm yêu thích 2 địa điểm                                       |
|                                                      | 🔗 Chỉ đường                                                           |                                                                     |
| Dia chỉ số: 9460700241                               | ✓ Chia sẻ                                                             |                                                                     |
| Số 5 Phạm Hùng, Mỹ Đình 2, Từ Liêm, Hà Nội           |                                                                       |                                                                     |
|                                                      | ✓ Sura                                                                |                                                                     |
| ang chủ Địa điểm QR Code Thông báo Tài khoản         | U Xóa                                                                 |                                                                     |

#### • XÓA ĐỊA ĐIỂM ĐÃ LƯU

Mở ứng dụng Địa chỉ số -> Chọn Địa điểm -> Nhấn chọn biểu tượng 🌘 🌒 🖤 và chọn Xóa

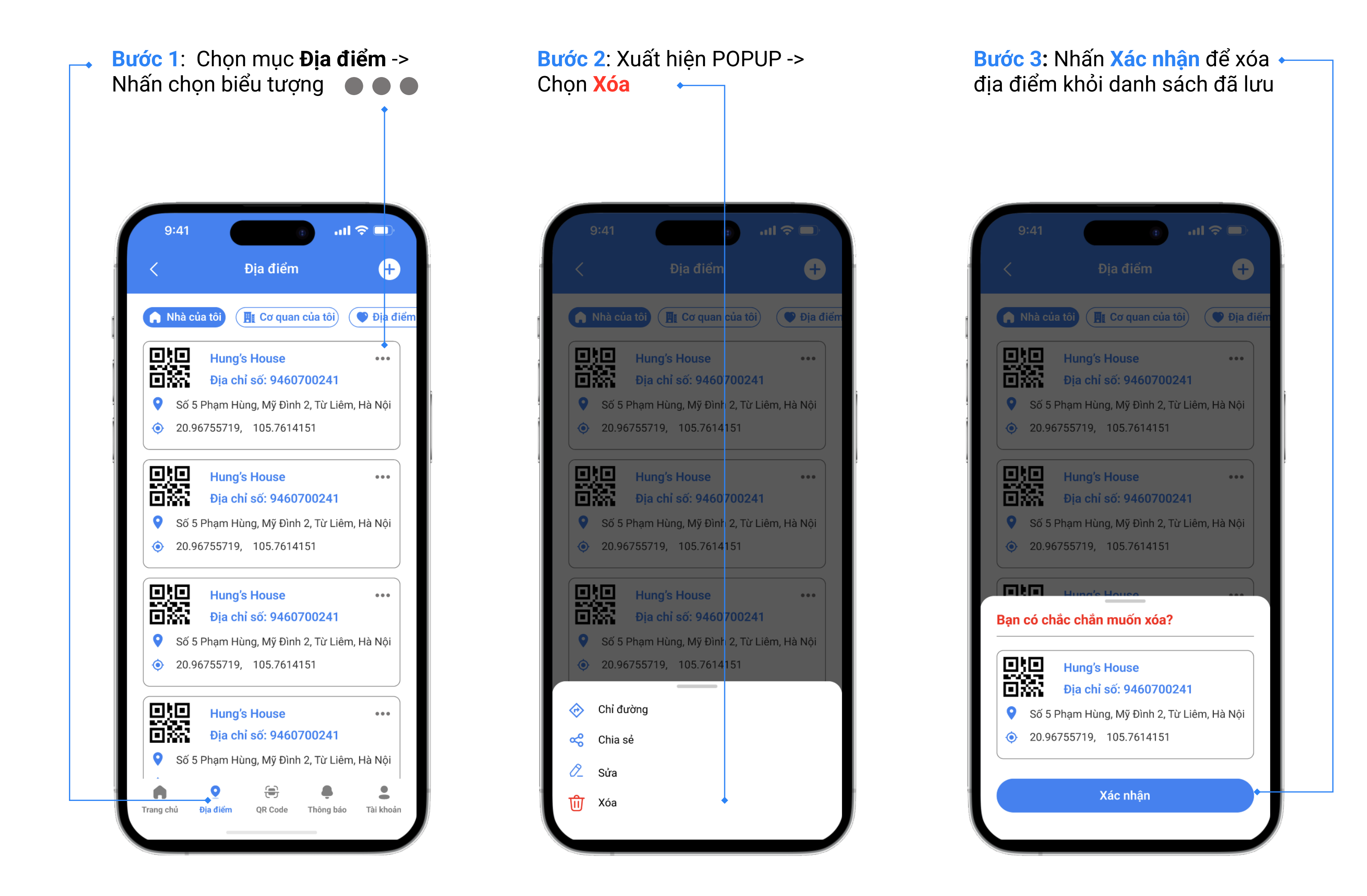

#### 4. QRCODE

**QRCode**: Chức năng cho phép người dùng sử dụng quét mã QR của các địa chỉ số. Có thể xem thông tin địa điểm và chỉ đường đến điểm **QRCode** đó.

Bước 1: Mở ứng dụng Địa chỉ số -> Chọn QRCode ←

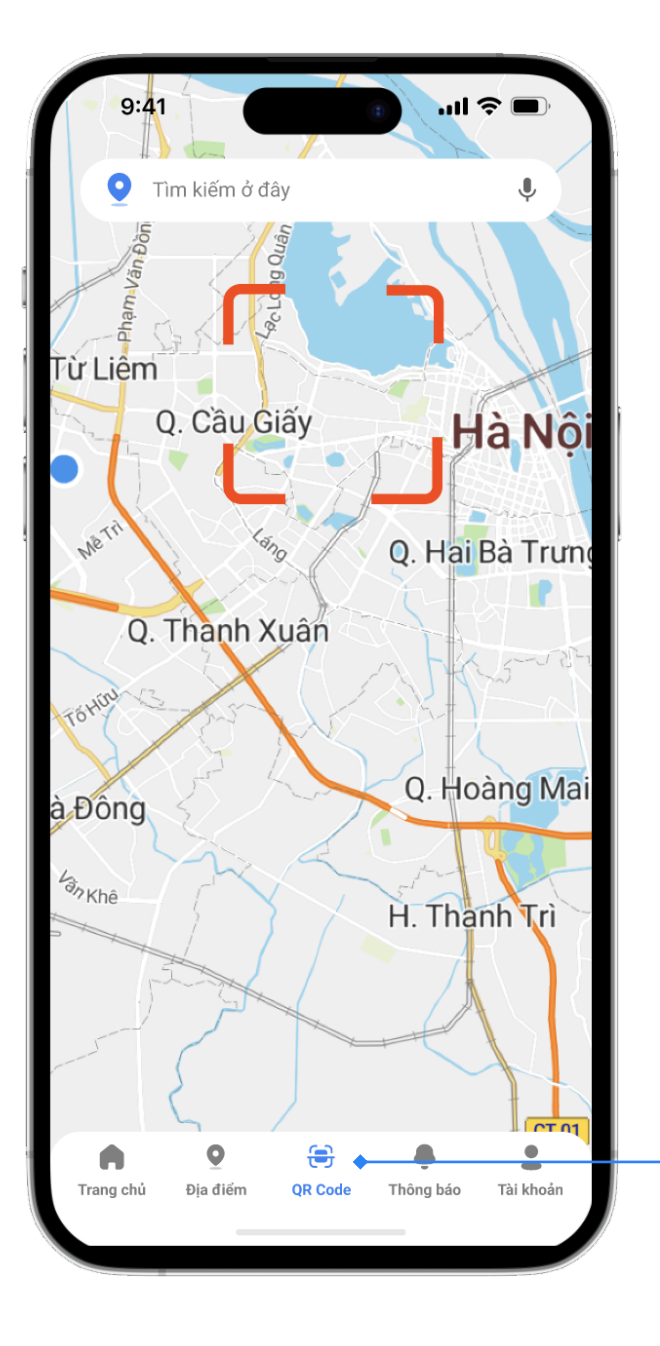

Bước 2: Đưa điện thoại hướng khu vực quét vào QRCode

9.41

Im kiém à day

Im kiém à day

Im kiém à day

Im kiém à day

Im kiém à day

Im kiém à day

Im kiém à day

Im kiém à day

Im kiém à day

Im kiém à day

Im kiém à day

Im kiém à day

Im kiém à day

Im kiém à day

Im kiém à day

Im kiém à day

Im kiém à day

Im kiém à day

Im kiém à day

Im kiém à day

Im kiém à day

Im kiém à day

Im kiém à day

Im kiém à day

Im kiém à day

Im kiém à day

Im kiém à day

Im kiém à day

Im kiém à day

Im kiém à day

![](_page_8_Figure_9.jpeg)

![](_page_8_Picture_10.jpeg)

Bước 4: Chọn Chỉ đường để xem chỉ dẫn đường đi đến địa điểm

![](_page_8_Figure_12.jpeg)

### 5. THÔNG BÁO

Chức năng cho phép người dùng theo dõi và quản lý các thông báo từ hệ thống gửi về.

![](_page_9_Picture_2.jpeg)

6. TÀI KHOẢN

Chức năng cho phép người dùng quản lý tài khoản và các thiết lập cài đặt khác của ứng dụng. Để sử dụng các tính năng trong mục Tài khoản bắt buộc người dùng phải đăng nhâp vào ứng dụng (Xem hướng dẫn Đăng nhập - Đăng ký tài khoản ở Trang 2 của tài liệu này.

#### THÔNG TIN TÀI KHOẢN

Mở ứng dụng Địa chỉ số -> Chọn Tài khoản -> Nhấn Đồng ý để Đăng nhập tài khoản -> Chọn Thông tin tài khoản -> Nhấn vào biểu tượng 💋 để cập nhật, chỉnh sửa thông tin tài khoản và địa điểm của bạn sau đó nhấn Lưu để cập nhật

![](_page_9_Figure_8.jpeg)

#### • ĐỔI MẬT KHẦU

Mở ứng dụng Địa chỉ số -> Chọn Tài khoản -> Chọn Đổi mật khẩu

| ước 1: Nhập các thông tin theo<br>nỉ dẫn vào 3 trường thông tin<br>ều cầu                                                                                                    | Bước 2: Nhập đúng các yêu cầu<br>và nhấn Cập nhật 🔸 | Bước 3: Đổi mật khẩu thành c<br>-> nhấn Đăng nhập đăng nhập<br>tài khoản vào ứng dụng |
|----------------------------------------------------------------------------------------------------|-----------------------------------------------------|---------------------------------------------------------------------------------------|
| 9:41 ••• ••• ••• ••• ••• ••• ••• ••• ••• •                                                                                                    | 9:41 💼 🖬 🤉 🗖<br>C Đổi mật khẩu                      | 9:41 • • • • • • • • • • • • • • • • • • •                                            |
| Image: A standard of the standard of the standa |                                                     |                                                                                       |
| <ul> <li>A Nhập mật khẩu mới</li> <li>A Nhập lại mật khẩu mới</li> </ul>                                                                                                    |                                                     | Đổi mật khẩu thành công                                                               |
| Quên mật khẩu?                                                                                                    | Quên mật khẩu?                                      | Đăng nhập                                                                             |
| Cập nhật                                                                                                    | Cập nhật                                            |                                                                                       |

![](_page_10_Figure_3.jpeg)

#### THAY ĐỔI NGÔN NGỮ

Mở ứng dụng Địa chỉ số -> chọn Tài khoản -> chọn Ngôn ngữ

![](_page_10_Picture_6.jpeg)

#### • CÂU HỔI THƯỜNG GẶP

Mở ứng dụng Địa chỉ số -> Chọn Tài khoản -> chọn Câu hỏi thường gặp

![](_page_11_Picture_2.jpeg)

#### • QUẢN LÝ ĐỊA SỐ

Tính năng quản lý địa chỉ số cho phép người dùng quản lý các yêu cầu của mình về địa chỉ số bao gồm: Quản lý <mark>yêu cầu cấp mới</mark>, Quản lý <mark>yêu cầu chỉnh sửa</mark>

Mở ứng dụng Địa chỉ số -> chọn Tài khoản -> chọn Quản lý địa chỉ số

![](_page_11_Picture_7.jpeg)

Lưu các <mark>yêu cầu cấp mới</mark> địa chỉ số mà bạn đã gửi lên hệ thống

![](_page_11_Picture_9.jpeg)

Lưu các **yêu cầu chỉnh sửa** địa ← chỉ số mà bạn đã gửi lên hệ thống

![](_page_11_Picture_11.jpeg)